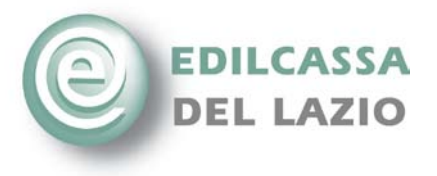

#### Roma, 04 aprile 2011

## Nuove modalità invio denunce on-line

Il presente documento riepiloga le modifiche apportate nelle denunce telematiche per la nuova gestione Part-time introdotta a seguito della circolare CNCE n. 433/2010.

#### Testata riepiloghi

#### Inserimento dipendenti in forza all'impresa

Per verificare se gli operai assunti successivamente al 01/01/2011, con contratto part-time, dall'impresa, rientrano o meno nei limiti previsti dal CCNL e dalle norme vigenti, sono stati introdotti 3 nuovi campi (v. Figura 1):

- Tempo indeterminato
- Operai tempo pieno
- Part-time solo operai non esenti

I campi vanno compilati solo se nella denuncia è presente almeno un operaio assunto con contratto part-time.

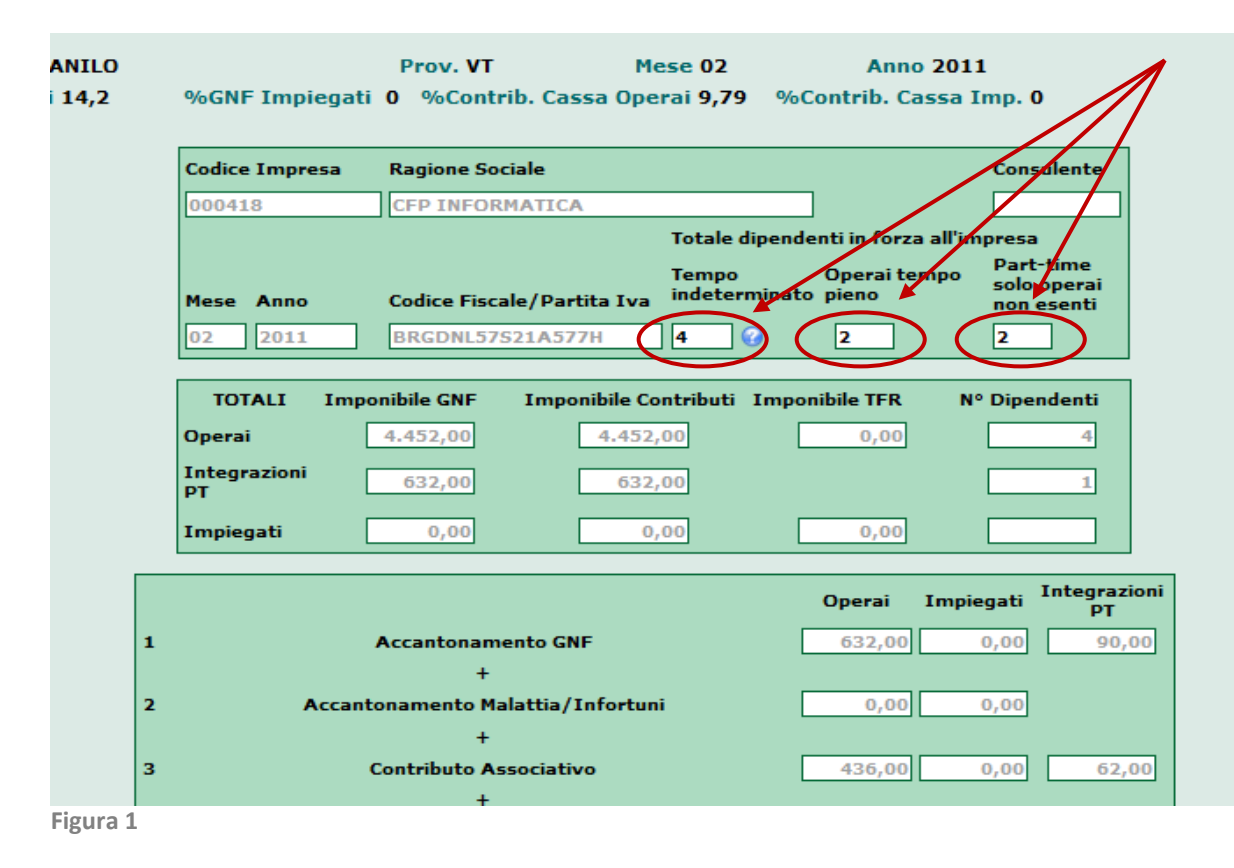

Latina 04100 - c/o CNA - Via Pierluigi Nervi Pal.Vetro Frosinone 03100 - c/o FEDERLAZIO - Via Cicerone, 152 Rieti 02100 - c/o FEDERLAZIO - Via Sanizi, 2 Viterbo 01100 - c/o CNA - Via I Maggio, 1 Viterbo 01100 - c/o FEDERLAZIO - Via Sacchi, 18

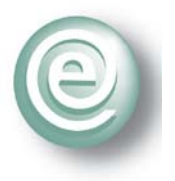

All'interno dei tre campi deve essere indicato rispettivamente:

- Tempo indeterminato: numero complessivo dei dipendenti in forza all'impresa assunti a tempo indeterminato. I dipendenti a tempo parziale assunti a tempo indeterminato concorrono in proporzione all'orario svolto (es. un dipendente part time al 50% è considerato 0,5 e non 1).
- Operai tempo pieno: numero complessivo degli operai in forza all'impresa assunti a tempo pieno (inclusi gli iscritti presso altre casse edili).
- Part-time solo operai non esenti: numero complessivo degli operai in forza all'impresa assunti Part-time (inclusi gli iscritti presso altre casse edili). Non devono essere indicati gli operai Part- time esentati dai limiti previsti dal CCNL e dalle norme vigenti (ad es. trasformazioni del contratto in Part-time per motivi di salute).

Si verifica un errore di tipo bloccante(errore 185) se il numero indicato in "**Operai tempo pieno**" non è almeno pari al numero di operai a tempo pieno presenti nella denuncia. Si verifica un errore di tipo bloccante (errore 186) se il numero indicato in "**Part-time solo operai non esenti**" è inferiore al numero di operai Part-time non esenti inseriti nella denuncia.

### Imponibili, accantonamenti e contributi integrativi

Nel caso in cui nella denuncia il numero di operai part-time superi i limiti previsti dal CCNL e dalle norme vigenti, sono aggiunte automaticamente alla denuncia le ore ordinarie integrative per tutti gli operai Part-time che determinano il superamento dei limiti.

Nella Figura 2 si può vedere come, sia l'imponibile generato dalle ore ordinarie integrative (Integrazioni PT), sia il numero di operai eccedenti (N° Dipendenti) siano evidenziati in un campo separato.

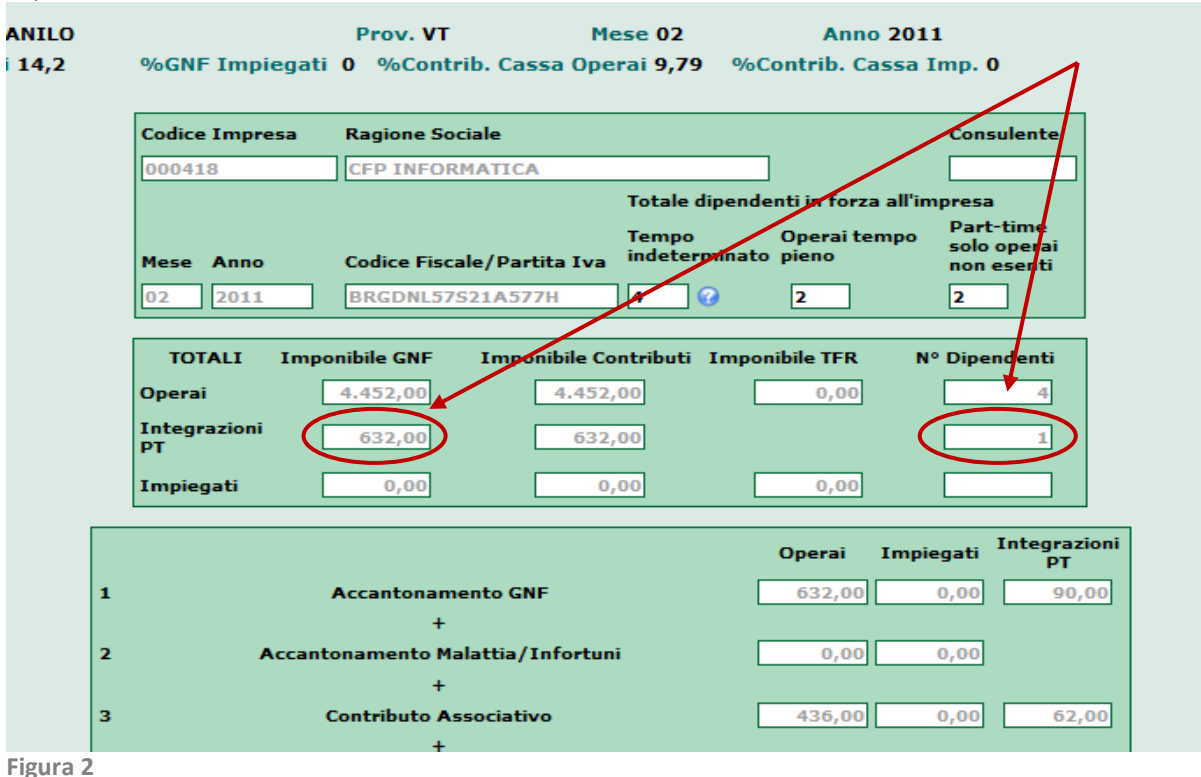

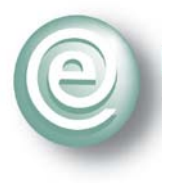

In Figura 3 si può osservare come sono evidenziati in una colonna separata (Integrazioni PT), gli importi riguardanti le maggiorazioni contributive derivanti da ore ordinarie integrative per superamento dei limiti per gli operai Part-time. Tutti gli importi integrativi citati non sono editabili e sono calcolati automaticamente dal programma.

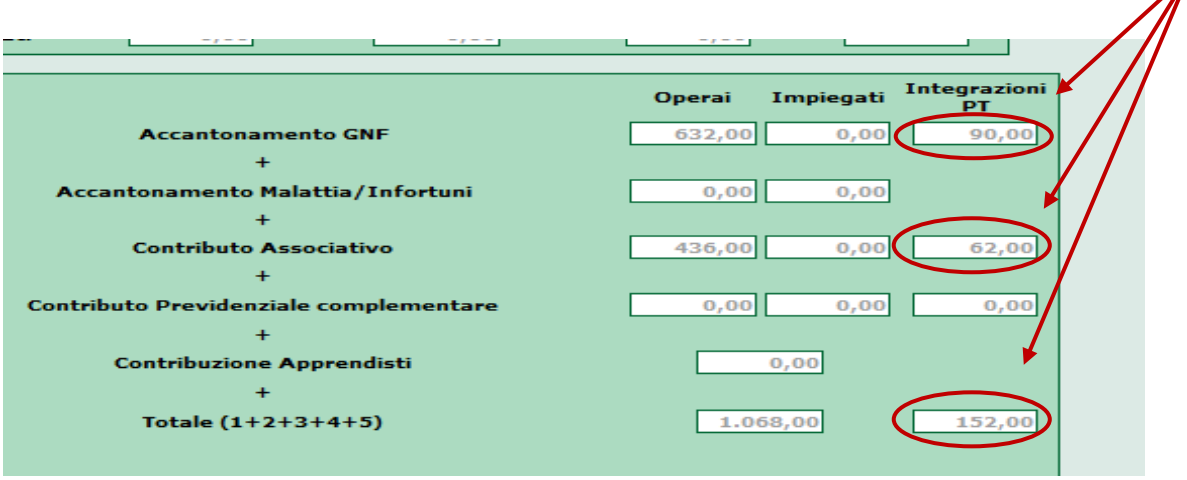

Figura 3

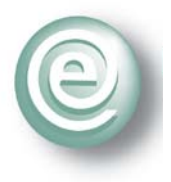

### Schermata riepilogativa degli importi ed ore operaio

Nel caso in cui all'operaio, a causa del superamento dei limiti previsti per il Part-time, siano state aggiunte ore ordinarie integrative, nella schermata dell'operaio si visualizza un "frame" (Figura 4) con le seguenti informazioni:

- Ore integrative;
- Imponibile GNF;
- Imponibile contributivo;
- Accantonamento GNF.

Tutti questi campi non sono modificabili dall'utente che compila la denuncia e sono ricalcolati automaticamente dal programma (Figura 4).

| Imponibile                              |                    |       |                | Accantonamento |                        |                | Previdenza complementare         |                |            |          |
|-----------------------------------------|--------------------|-------|----------------|----------------|------------------------|----------------|----------------------------------|----------------|------------|----------|
| GNF                                     | Contribut<br>Cassa | ° TFR | Malat          | ttia Info      | rtunio                 | GNF            | Lavoratore                       | Vol. Lav.      | Azienda    | TFR      |
| 632,00                                  | 632,0              | 0 0,  | 00             | 0,00           | 0,00                   | 90             | 0,00                             | 0,00           | 0,00       | 0,00     |
|                                         |                    |       |                |                |                        |                |                                  |                |            |          |
| Ore<br>Ordinarie                        | Festività          | Ferie | Perm.<br>Retr. | C.I.G.         | Perm.non<br>retribuiti | Ass.<br>Giusti | <u>Tipo</u><br>f. <u>Altre o</u> | Altro<br>re or | Altre      | ore Altr |
| 64,00                                   | 0,00               | 0,00  | 0,00           | 0,00           | 0,00                   | 0,             | ,00                              |                | ,00        | 0        |
|                                         |                    |       |                |                |                        |                |                                  |                |            |          |
|                                         |                    |       |                |                |                        |                |                                  |                |            |          |
| IMPORTI INTEGRATIVI ECCEDENZE PART-TIME |                    |       |                |                |                        |                |                                  |                |            |          |
| Ore                                     |                    | 1     | mponibile      |                | Acci                   | antonam        | ento                             | Previdenza     | complement | itare    |
| Integrativ                              | e                  | GNF   | Cont           | ributo cass    | a                      | GNF            | Lavora                           | atore A        | zienda     | TFR      |
| 64,0                                    | 0                  | 632   |                | 632            |                        | 90             |                                  | 0,00           | 0,00       | 0,00     |
|                                         |                    |       |                |                |                        |                |                                  |                |            |          |

Figura 4

Indicazione esenzione Part-time

Nel caso in cui l'operaio sia soggetto ad esenzione Part-time è possibile indicare il tipo di esenzione direttamente nella schermata che riepiloga le ore e gli importi (Figura 5).

| <u>Data Assunz.</u>  | 05/02/2011 | Data Licenz. Paga ora 9,87560 |   |
|----------------------|------------|-------------------------------|---|
| Cod. Mansione        | 03         | ferraiolo                     | Ξ |
| Codice Livello       | 1^LIV      | Paga oraria 1^ livello X      |   |
| Tipo Esenzione<br>PT |            |                               |   |

Figura 5

Cliccando sulla scritta rossa "Tipo esenzione PT" (Figura 5) si apre una finestra di scelta con le possibili esenzioni (Figura 6).

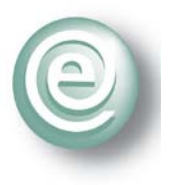

|                     |                                                                                                    | - 🖄 👦     |
|---------------------|----------------------------------------------------------------------------------------------------|-----------|
| odice<br>escrizione | Ricerca                                                                                                    |           |
| ipo esenzione       | Descrizione                                                                                                    |           |
|                     | Nessuna esenzione                                                                                                    | Seleziona |
|                     | Operaio non adibito alla produzione                                                                                            | Seleziona |
|                     | Operaio adibito a lavori di restauro o archeologici                                                                            | Seleziona |
|                     | Operaio con trattamento pensionistico                                                                                          | Seleziona |
|                     | Trasformazione da lavoro a tempo pieno in rapporto a tempo parziale<br>per comprovati motivi di salute ed assistenza familiare | Seleziona |
|                     | Legge sulla montagna (Legge 97/1994)                                                                                           | Seleziona |

Figura 6

Cliccare sulla scritta "Seleziona" per eseguire la scelta.

# Documenti di esenzione e comunicazione di assunzioni part-time alle organizzazioni sindacali.

Nel caso in cui l'impresa abbia dichiarato un'esenzione con codice 4 è necessario aver inviato alla Cassa la relativa documentazione sanitaria comprovante lo stato di salute.

Le imprese artigiane da 0 a 3 dipendenti, per l'assunzione di un operaio a tempo parziale, devono trasmettere all'Edilcassa del Lazio la copia della comunicazione inviata alle OOSS. Vi ricordiamo che la comunicazione deve essere inviata alle OOSS, prima dell'assunzione, attraverso le Associazioni imprenditoriali di categoria firmatarie dei CCNL. Trascorsi 10 giorni senza che siano pervenute comunicazioni in merito l'impresa potrà procede con l'assunzione.

Nel caso in cui la documentazione prevista non fosse stata inviata all'Edilcassa del Lazio, la denuncia viene bloccata con gli errori 194 e 195 (Figura 7).

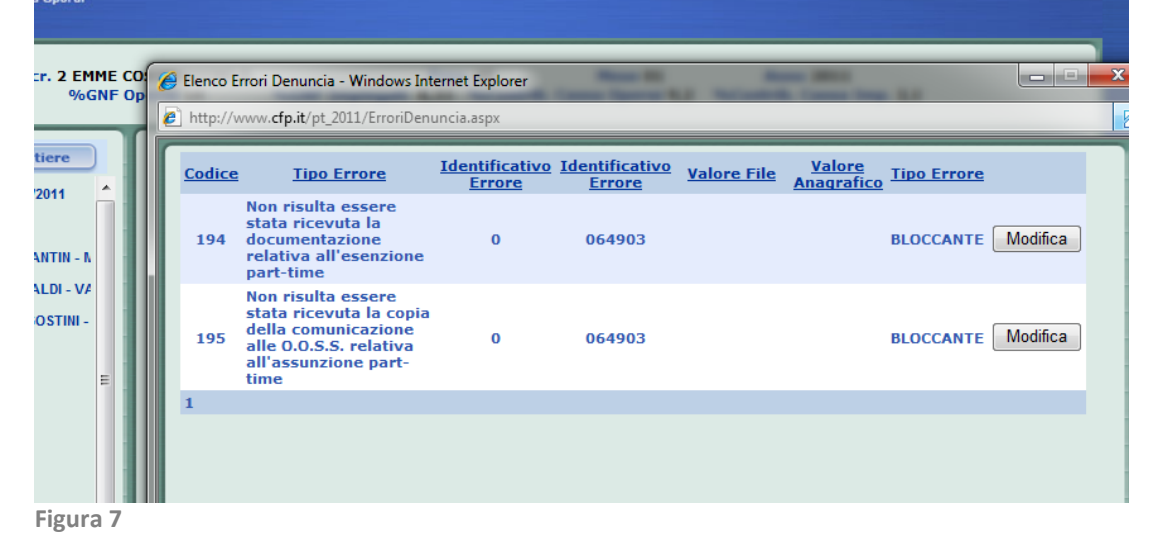

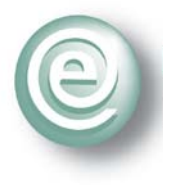

#### Chiusura ed invio della denuncia alla cassa

Al momento della chiusura della denuncia un messaggio avverte nel caso di superamento dei limiti previsti per contratti part-time (Figura 8 e Figura 9).

Se l'utente clicca su "Annulla" (Figura 9) la procedura di invio si interrompe e l'utente può procedere con le modifiche prima di inviare la denuncia.

Se l'utente clicca su 'OK' (Figura 9) la procedura prosegue con i consueti salvataggi.

|                                           |                                                                                                    | a Denuncia                                                                                                    |                                                                                                    |
|-------------------------------------------|----------------------------------------------------------------------------------------------------|----------------------------------------------------------------------------------------------------|----------------------------------------------------------------------------------------------------|
| Ragione Sociale                           |                                                                                                    | ~                                                                                                    | Consulent                                                                                                    |
| Rossi Mario<br>Codice Fiscale/Partita Iva | Totale dipende<br>Assunti<br>tempo<br>indeterminato                                                  | nti in forza all'ir<br>Assunti a<br>tempo pieno                                                                               | mpresa<br>Assunti P<br>Time                                                                                                    |
| XXXXXXXXXXXXXXXXXXXX                      | 4 0                                                                                                  | 2                                                                                                    | 2                                                                                                    |
| 4.452,00 4.452                            | 00                                                                                                   | 0,00                                                                                                    | l° Dipendent                                                                                                    |
| 632,00 632                                | .00                                                                                                  |                                                                                                    | 1                                                                                                    |
|                                           | Ragione Sociale<br>ROSSI Marlo<br>Codice Fiscale/Partita Iva<br>XXXXXXXXXXXXXXXXXXXXXXXXXXXXXXXXXXXX | Ragione Sociale<br>ROSSI Mario<br>Totale dipende<br>Assunti<br>tempo<br>indeterminato<br>XXXXXXXXXXXXXXXXXXXXXXXXXXXXXXXXXXXX | Ragione Sociale         ROSSI Mario         Totale dipendenti in forza all'in         Assunti tempo         Assunti indeterminato         XXXXXXXXXXXXXXXXXXXXXXXXXXXXXXXXXXXX |

Figura 8

| %GNF Impiega | Prov. VT Mese 02 Anno 2011<br>ti 0 %Contrib. Cassa Operai 9,79 %Contrib. Cassa Imp. 0                                                                                                    |
|--------------|----------------------------------------------------------------------------------------------------|
| Me           | essaggio dalla pagina Web                                                                                                    |
|              | C'è un lavoratore assunto a tempo parziale che eccede i limiti<br>consentiti.(cod.005)<br>Clicca su 'OK' per inviare comunque la denuncia,<br>su 'Annulla' per inserire le esenzioni nella scheda del lavoratore. |
| Codice Impre | OK Annulla                                                                                                    |
| Mese Anno    | Assunti<br>tempo<br>Codice Fiscale/Partita Iva<br>indeterminato                                                                                                    |
| Figura 9     |                                                                                                    |

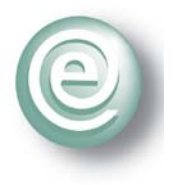

## Modifica al layout della ricevuta

Nel caso di superamento dei limiti , in calce alla stampa della ricevuta, verrà stampato un messaggio con l' indicazione dei lavoratori che hanno causato il superamento dei limiti (Figura 10 e Figura 11).

| w.edilcassadellazio.it/sol 👌 🔻 🖾 👻 🖶                                                                                                    | ▼ Pagina ▼ Sicurezza ▼ Strumenti ▼                                                                                                    | 0- "                 |                                    |            |
|----------------------------------------------------------------------------------------------------|----------------------------------------------------------------------------------------------------|----------------------|------------------------------------|------------|
| 🄬 •   🌍   💮 🎝 🗛 🚺 / 3   🖲 🖲 50%                                                                                                    | 🔹 🔜 🚼 Trova                                                                                                    | •                    |                                    |            |
| Carter Convintente<br>Totare Imponibie CANF<br>Totare Imponibie CANF<br>To | a Pers. GNP Pers. Cassa<br>14.20 Alfordar Trapf. Subaco. Intern.<br>100 Alfordar Trapf. Subaco. Intern.<br>101 Date Importal TRR Nº Tot. Dp.<br>0.020 d<br>trifena<br>systema<br>systema<br>trifena sub operal non esertel<br>2 |                      |                                    |            |
| Accentonamento Ont     Accentonamento Ont     Opera     Opera                                                                                                    | Pgurstio     Protegat       50.00     0.00       45.00     0.00       0.00     0.00       1.220.00     1.220.00       €.600     0.00                                                                                            | -                    |                                    |            |
| Figura 10                                                                                                    |                                                                                                    |                      |                                    |            |
| >000122000 <p>K0374201102VT00</p>                                                                                                    | Trova 000418<0+IT98603127050060                                                                                                    | -                    | >1 <e+f<< td=""><td>_</td></e+f<<> | _          |
| EDILCASSA<br>DEL LAZIO                                                                                                    | <u>Centile impreta</u><br>123456 Rossi Mario                                                                                                    |                      |                                    |            |
| Codice operaio                                                                                                    | Operaio                                                                                                    | Data di nascita      | Data assunzione                    |            |
| Elenco dei lavoratori per i quali è stata applicata u<br>N12345 Blanchl Mario                                                                                                    | ina contribuzione figurativa                                                                                                    | **/**/***            | xx/xx/xxxx                         | -          |
|                                                                                                    |                                                                                                    |                      |                                    |            |
|                                                                                                    | 😂 Area sconosciuta   Modal                                                                                                    | ità protetta: disatt | ivata                              | - <u>a</u> |

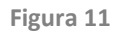